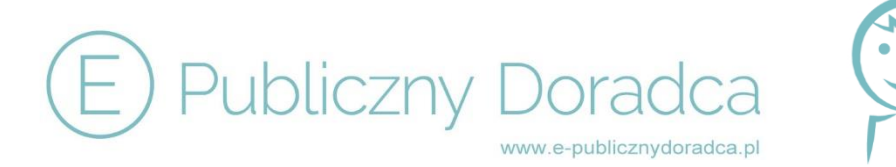

#### INFORMACJE OGÓLNE

- Do prawidłowego działania platformy potrzebna jest przeglądarka internetowa: Firefox lub Chrome
- Po założeniu konta i zalogowaniu się wprowadzamy dane Jednostki Organizacyjnej (JEDNOSTKA ORGANIZACYJNA – EDYCJA DANYCH) – dzięki wprowadzeniu niezbędnych informacji program wykorzysta je przy tworzeniu dokumentów w prowadzeniu postępowania i w pozostałych etapach
- Po wprowadzeniu wszystkich informacji klikamy "ZAPISZ DANE JEDNOSTKI ORGANIZACYJNEJ"
- Kliknięcie "ZAPISZ" po uzupełnieniu każdego punktu zapamiętuje wprowadzone przez Użytkownika informacje
- Na stronie głównej Użytkownik ma wgląd we wszystkie postępowania zarówno aktualnie trwające, jak i zakończone:

LISTA POSTĘPOWAŃ – tutaj Użytkownik ma wgląd we wszystkie postępowania

**DODAJ POSTĘPOWANIE** – po kliknięciu wprowadzamy nowe postępowanie

**PRZYPOMNIENIA** – w tym module Użytkownik ma "wyciągnięte" wszystkie ważne terminy ze wszystkich, trwających w tej chwili postępowań na najbliższe 10 dni

FAQ – najczęściej zadawane pytania i odpowiedzi

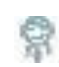

Przy niektórych punktach pojawia się grafika "**E-Publiczny Doradca**" – po najechaniu na nią kursorem pojawią się podpowiedzi merytoryczne dotyczące danego punktu

- Wszystkie teksty koloru niebieskiego są edytowalne w zależności od potrzeb Użytkownika w ramach danego postępowania – po kliknięciu w niego można uzupełniać o "wykropkowany" tekst, dodać treści, usunąć itp.
- Na końcu każdego punktu jest zamieszczona opcja "DODAJ POZYCJĘ" po kliknięciu tej opcji można wprowadzać odpowiedni tekst według swoich przyzwyczajeń czy też potrzeb

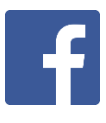

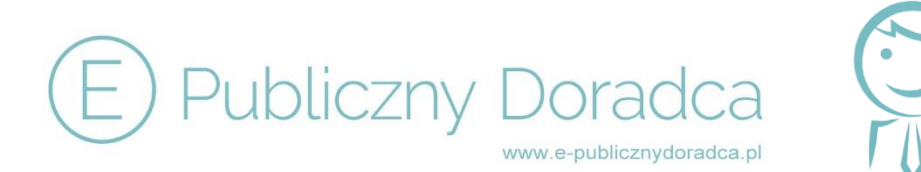

- Opcja "GENERUJ" po kliknięciu program sam generuje gotowy dokument na podstawie wcześniej wprowadzonych przez nas danych oraz wybranych opcji
- Wszystkie dokumenty tworzone są w pliku WORD i są edytowalne. Po zapisaniu ich na swoim komputerze warto skorzystać z opcji "IMPORTUJ" zamieszczonej zawsze poniżej "GENERUJ" – jeśli wszystkie dokumenty będziemy systematycznie importować do programu, zbudujemy archiwum – bazę danych wszystkich postępowań

#### TWORZENIE NOWEGO POSTĘPOWANIA KROK PO KROKU

Punkty "podświetlone" są na różne kolory:

- niebieski jeśli jeszcze nie zostały zapisane przez Użytkownika żadne informacje
- brązowy jeśli wypełnienie punktu jest zależne od innego, wcześniej wypełnianego przez Użytkownika punktu (po kliknięciu na dany brązowy punkt wyświetli się informacja o brakujących punktach, które trzeba uzupełnić)
- kolor zmieni się na zielony, jeśli punkt został wypełniony i zapisany

\*klikamy "DODAJ POSTĘPOWANIE" i rozpoczynamy od modułu "PRZYGOTOWANIE POSTĘPOWANIA"

#### 1. Podstawa prawna prowadzenia postępowania

#### 2. Zamawiający

 ten punkt sam się uzupełnia o dane jednostki podane wcześniej. Jeśli się wszystko zgadza i punkt nie wymaga edycji, klikamy "ZAPISZ". Możemy oczywiście wprowadzić zmiany i zatwierdzić je kliknięciem "ZAPISZ"

#### Nazwa postępowania

• wprowadzamy nazwę i zatwierdzamy, klikając "ZAPISZ"

#### 3. Oznaczenie postępowania

• wprowadzamy oznaczenie (jeżeli stosujemy oznaczanie postępowań)

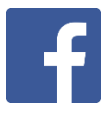

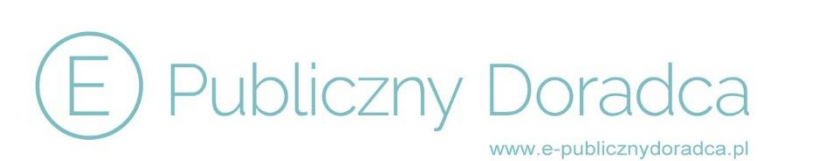

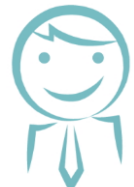

#### 4. Rodzaj zamówienia

Po rozwinięciu listy wybieramy, czy mają to być:

- usługi
- roboty budowlane
- dostawy

#### 5. Informacje o możliwości składania ofert częściowych

(jeśli tak – wymaga podania liczby części)

#### 6. Informacje o możliwości składania ofert wariantowych

• jeśli dopuszczamy możliwość składania ofert wariantowych, kolejnym krokiem jest opis sposobu przedstawiania ofert wariantowych oraz minimalne warunki, jakim muszą odpowiadać oferty wariantowe: *tutaj wprowadzamy opis*)

#### 7. Wartość zamówienia

- po wprowadzeniu wartości zamówienia w PLN, program sam przelicza wartość na euro
- jeśli przewidujemy udzielenie zamówienia polegającego na powtórzeniu podobnych usług/robót budowlanych lub zamówień na dostawy dodatkowych zaznaczamy "*TAK*"
- wprowadzamy wartość procentową, a następnie program sam ustala nam:
  - wartość zamówień w PLN
  - wartość zamówień w EUR
  - wartość zamówienia wraz z zamówieniami polegającymi na powtórzeniu podobnych usług/robót budowlanych lub zamówień na dostawy dodatkowych w PLN
  - wartość zamówienia wraz z zamówieniami polegającymi na powtórzeniu podobnych usług/robót budowlanych lub zamówień na dostawy dodatkowych w EUR
- również przy dacie ustalenia wartości zamówienia program pilnuje, aby nie wybrać daty błędnej (blokuje kalendarz)
- po wybraniu podstaw ustalenia wartości generujemy dokument "Ustalenie wartości zamówienia"

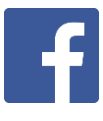

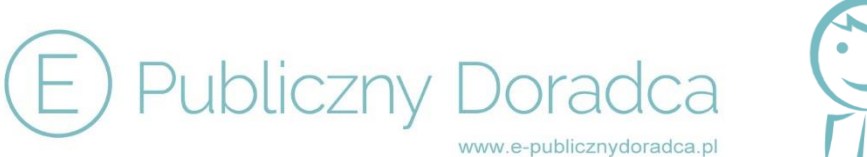

#### 8. Osoba lub osoby przygotowujące lub prowadzące postępowanie

- wymaga lub nie powołania komisji przetargowej (w zależności od wartości postępowania)
- aby wygenerować "Pełnomocnictwo dla pracownika lub osoby innej niż pracownik Zamawiającego" klikamy "*Dodaj osobę*" – wprowadzamy dane, wybieramy czynności związane z przygotowaniem postępowania oraz czynności w postępowaniu, klikamy "*ZAPISZ*" i możemy wygenerować dokument pełnomocnictwa

#### MODUŁ SPECYFIKACJA ISTOTNYCH WARUNKÓW ZAMÓWIENIA

equivalente po najechaniu na ten symbol możemy zobaczyć, na jakim etapie tworzenia jest dokument SIWZ (stały podgląd do dokumentu SIWZ)

#### 1. Zamawiający

 informacje są pobierane z wcześniej wprowadzonych danych – akceptujemy poprzez kliknięcie "ZAPISZ"

#### 2. Tryb udzielenia zamówienia

 program automatycznie przypisuje na podstawie modułu PRZYGOTOWANIE POSTĘPOWANIA tryb udzielenia zamówienia – klikamy "ZAPISZ"

#### 3. Opis przedmiotu zamówienia

- opcja *"IMPORTUJ"* daje możliwość załadowania swoich dokumentów lub skanów dokumentów, które będą zapisane na serwerze E-Publicznego Doradcy
- jeśli zamówienie jest współfinansowane ze środków Unii Europejskiej, podajemy, w ramach jakiego programu jest współfinansowane
- oznaczenie według Wspólnego Słownika Zamówień po wybraniu opcji "DODAJ KOD CPV" pojawia się lista kodów CPV, z której możemy wybrać ten odpowiedni

#### 4. Informacja o zamówieniach, o których mowa w art. 67 ust. 1 pkt. 6 lub pkt. 7 Ustawy

• wprowadzamy wymagany tekst

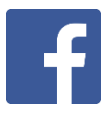

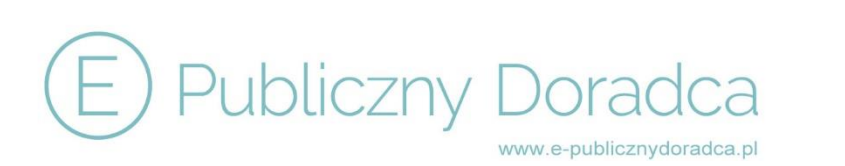

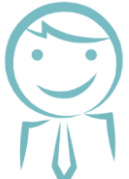

#### 5. Termin wykonania zamówienia

- wybieramy rodzaj terminu
- następnie z kalendarza wybieramy termin wykonania zamówienia

#### 6. Warunki udziału w postępowaniu

- z poziomu programu zawsze odznaczone są punkty mówiące o tym, że Zamawiający NIE określa warunków udziału w postępowaniu. Jeśli chcemy, aby Zamawiający określił warunek odznaczamy ten punkt
- w niektórych z punktach znajdują się tabelki "opis" wówczas dany punkt wymaga uzupełnienia przez nas treści
- inne punkty mają wypisaną treść w kolorze niebieskim (po kliknięciu na tę treść, staje się ona edytowalna, możemy ją dowolnie uzupełnić o brakujące elementy lub zmienić zgodnie z własnymi wymogami bądź dopisać tekst)
- jeśli chcemy, aby wykonawca przedstawił nam również dokumenty potwierdzające spełnienie danego warunku, odznaczamy tekst dotyczący dokumentów
- tam, gdzie jest to wymagane, generujemy sobie również niezbędne załączniki dotyczące niektórych z warunków (program sam dobiera dokumenty do ustalonych warunków zamówienia)

#### 7. Podstawy wykluczenia wykonawcy z postępowania

- program wskazuje obligatoryjne podstawy wykluczenia oraz umożliwia wybranie fakultatywnych podstaw do wykluczenia
- program dobiera dokumenty do konkretnych podstawa

# 8. Dokumenty potwierdzające, że oferowane (roboty budowlane) odpowiadają wymaganiom określonym przez Zamawiającego

• uzupełniamy wymagane pola

### 9. Oświadczenie o spełnianiu warunków udziału w postępowaniu oraz niepodleganiu wykluczeniu

- generujemy "Oświadczenie o spełnianiu warunków oraz braku podstaw do wykluczenia", które zawiera wcześniej zaznaczone informacje
- cała treść w SIWZ

#### Doradztwo Prawne Paweł Sendrowski

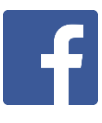

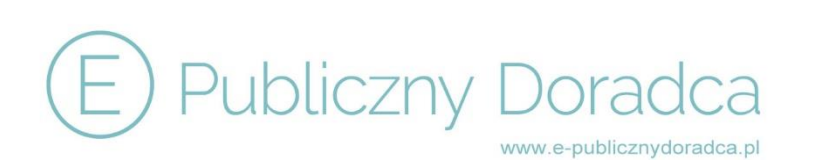

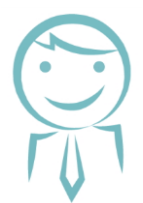

#### 10. Wymagania dotyczące oświadczeń i dokumentów

- odznaczamy odpowiednie pola
- program umożliwia zastosowanie tzw. "procedury odwróconej"

#### 11. Sposób porozumiewania się z Zamawiającym

• wybieramy z wymienionych opcji

#### 12. Wymagania dotyczące wadium

 jeżeli wymagamy wniesienia wadium – program na podstawie zebranych informacji sam wylicza maksymalną wartość wadium (przy podaniu nieprawidłowej, zbyt dużej kwoty informuje nas o nieprawidłowości)

#### 13. Termin związania ofertą i termin otwarcia ofert

 podajemy datę wszczęcia postępowania i na tej podstawie program wskaże nam datę otwarcia ofert oraz termin związania z ofertą

#### 14. Opis sposobu przygotowywania ofert

- podajemy godzinę otwarcia ofert
- odznaczamy dotyczące nas punkty

#### 15. Miejsce oraz termin składania i otwarcia ofert

- podajemy godzinę składania ofert
- adres składania ofert zostaje automatycznie uzupełniony

#### 16. Opis sposobu obliczania ceny

- odznaczamy dotyczące nas informacje, jeśli jest to cena jednostkowa netto możemy określić stawkę VAT
- wybieramy pola formularza ofertowego
- generujemy formularz ofertowy

#### Doradztwo Prawne Paweł Sendrowski

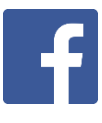

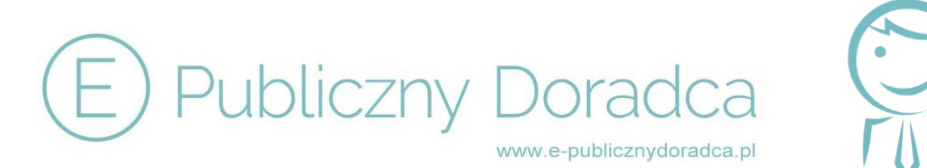

# 17. Opis kryteriów, którymi Zamawiający będzie się kierował przy wyborze oferty, wraz z podaniem znaczenia tych kryteriów i sposobu oceny ofert

- program zawsze zakłada kryterium "cena"
- na podstawie danych dotyczących rodzaju jednostki program dobiera odpowiedni poziom procentowy dla kryterium "cena"
- w celu dodania dodatkowego kryterium, klikamy "DODAJ KRYTERIUM" uzupełniamy wymagane pola
- istnieje możliwość skorzystania z bazy kryteriów

#### 18. Informacje o formalnościach, jakie powinny zostać dopełnione po wyborze oferty w celu zawarcia umowy w sprawie zamówienia publicznego

- cała treść zawarta jest w "dokumencie SIWZ"
- istnieje możliwość dopisania swojego tekstu

#### 19. Wymagania dotyczące zabezpieczenia należytego wykonania umowy

- wybieramy opcję "TAK" lub "NIE" na pytanie: "Czy Zamawiający ustanawia zabezpieczenie należytego wykonania umowy?"
- jeśli "TAK" wybieramy procentową wysokość zabezpieczenia
- podajemy kwotę pozostawioną na zabezpieczenie roszczeń z tytułu rękojmi za wady

#### 20. Podwykonawcy

• odznaczamy dotyczące nas punkty

#### 21. Umowa

- odznaczamy odpowiednie pola
- program informuje o możliwych zmianach umowy

# 22. Pouczenie o środkach ochrony prawnej przysługujących wykonawcy w toku postępowania o udzielenie zamówienia

- cała treść zawarta jest w "dokumencie SIWZ"
- istnieje możliwość dopisania dodatkowego tekstu

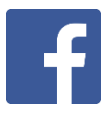

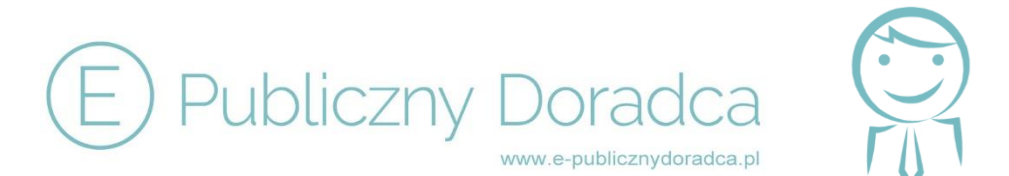

### PO ZAPISANIU WSZYSTKICH PUNKTÓW GENERUJEMY GOTOWY DOKUMENT SIWZ, KLIKAJĄC W LEWYM GÓRNYM ROGU OKIENKO "**GENERUJ SIWZ**

### MODUŁ PROWADZENIE POSTĘPOWANIA

#### 1. Ogłoszenie o zamówieniu

- mamy tutaj dostęp do strony <u>http://bzp.uzp.gov.pl/Adm/Login.aspx</u> lub <u>http://simap.europa.eu/enotices/changeLanguage.do?language=PL</u> należy się zalogować, następnie z lewej strony w kolumnie są gotowe do skopiowania niezbędne informacje, które można już tylko skopiować i wkleić na stronę www UZP lub Urzędu Publikacji Unii Europejskiej w zależności od zamówienia
- podajemy numer ogłoszenia o zamówieniu
- na samym dole mamy natomiast tabelę "Weryfikacja czynności ustawy PZP" tutaj odznaczamy wykonane już czynności, aby sprawdzić samego siebie i mieć pewność, że najważniejsze z nich zostały zrobione

#### 2. Wyjaśnienia treści SIWZ oraz zebranie wykonawców

 program sam oblicza termin, do kiedy wykonawcy mogą przesyłać wnioski o wyjaśnienie treści SIWZ oraz termin, do kiedy Zamawiający ma obowiązek udzielenia wyjaśnień

#### Rejestrowanie wniosków o wyjaśnienie od wykonawców:

- klikamy opcję "DODAJ WNIOSEK" uzupełniamy wymagane pola, pamiętając o dacie oraz treści wniosku i odpowiedzi, następnie klikamy "ZAPISZ"
- "*IMPORTUJ*" ta opcja daje nam możliwość importowania oraz zapisania na serwerze wraz z resztą dokumentacji dotyczącej zamówienia zeskanowanych dokumentów od Zamawiających
- "GENERUJ PISMO" po kliknięciu "GENERUJ" program wygeneruje nam dokument "Wyjaśnienie treści SIWZ", zawierający zapytania wszystkich wykonawców oraz odpowiedzi na ich pytania
- w tym punkcie istnieje również możliwość wygenerowania pisma na stronę internetową

Doradztwo Prawne Paweł Sendrowski

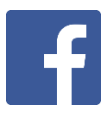

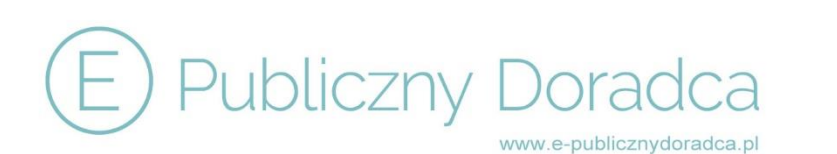

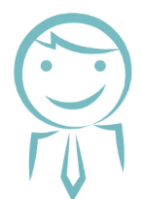

#### Weryfikacja czynności Ustawy

 daje Użytkownikowi możliwość sprawdzenia, czy wszystkie pisma zostały wysłane oraz odpowiednio zamieszczone na stronach internetowych

#### Zebranie wykonawców

 czy Zamawiający zamierza zwołać zebranie wszystkich wykonawców w celu wyjaśnienia wątpliwości dotyczących treści SIWZ? – wybierając opcję "*TAK*", uzupełniamy wymagane pola oraz możemy wygenerować dokument "Informacja z zebrania"

#### 3. Zmiana treści ogłoszenia o zamówieniu oraz zmiana treści SIWZ

- program umożliwia wprowadzenie zmian w treści SIWZ oraz ogłoszeniu o zamówieniu
- po wykonaniu wszystkich czynności wynikających ze zmiany treści ogłoszenia na koniec dokonujemy Weryfikacji czynności

#### 4. Otwarcie ofert

- dodajemy wykonawców, którzy złożyli oferty w postępowaniu (w każdym momencie możemy wprowadzić zmiany we wprowadzonych danych, klikając "EDYTUJ")
- "IMPORTUJ" daje nam możliwość zaimportowania skanów ofert wykonawców
- jeśli któraś oferta została złożona po terminie, po kliknięciu "DODAJ OFERTĘ" wybieramy z paska wykonawcę, którego oferta wpłynęła po terminie, uzupełniamy wymagane pola i możemy wygenerować "Pismo zwrot oferty"
- po wypełnieniu wszystkich pól pamiętamy, by kliknąć "ZAPISZ"

#### Protokół otwarcia ofert:

- wartość przepisuje się z wcześniej podanych informacji
- podajemy stawkę VAT i program oblicza wartość brutto
- na koniec generujemy dokument "Protokół otwarcia ofert"

Doradztwo Prawne Paweł Sendrowski

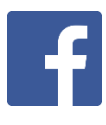

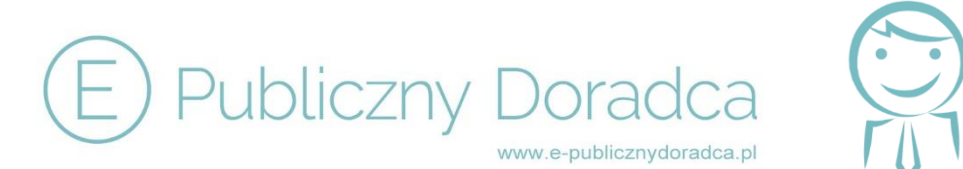

#### Zestawienie ofert:

- po kliknięciu "DODAJ OFERTĘ" i rozwinięciu paska wybieramy wykonawcę, uzupełniamy pola "numer oferty", "cena" oraz pozostałe kryteria wskazane w SIWZ
- generujemy dokument "Zestawienie ofert na podstawie art. 86 ust. 5 Ustawy"
- na koniec weryfikacja czynności ustawy PZP

#### 5. Ocena ofert

#### Jeśli oferta któregoś z wykonawców podlega wezwaniu do wyjaśnienia w trybie art. 87

#### Ustawy, wezwanie do wyjaśnienia rażąco niskiej ceny:

- klikamy "DODAJ WYKONAWCĘ" z paska wybieramy wykonawcę, którego chcemy wezwać do wyjaśnienia (lub zawiadamiamy o poprawieniu omyłki), odznaczamy opcję "DOTYCZY" oraz uzupełniamy gotowy już tekst, wymagający uzupełnienia niezbędnych informacji, na koniec klikamy "ZAPISZ"
- możemy wygenerować gotowy dokument "Wezwanie / Zawiadomienie"
- "*IMPORTUJ*" tutaj możemy zaimportować skan pisma od wykonawcy

#### Weryfikacja spełniania warunków udziału w postępowaniu:

- klikamy "DODAJ WYKONAWCĘ" z paska wybieramy wykonawcę, którego chcemy wezwać do wyjaśnienia lub uzupełnienia, odznaczamy opcję "DOTYCZY" oraz uzupełniamy gotowy już tekst, wymagający uzupełnienia niezbędnych informacji, na koniec klikamy "ZAPISZ"
- możemy wygenerować gotowy dokument "Wezwanie"
- "*IMPORTUJ*" tutaj możemy zaimportować skan pisma od wykonawcy

#### Poprawienie oczywistych omyłek rachunkowych i pisarskich:

- klikamy "DODAJ WYKONAWCĘ" z paska wybieramy wykonawcę, którego chcemy poinformować o poprawieniu omyłki, odznaczamy opcję "DOTYCZY" oraz uzupełniamy gotowy już tekst, wymagający uzupełnienia niezbędnych informacji, na koniec klikamy "ZAPISZ"
- możemy wygenerować gotowy dokument "Wezwanie"
- "*IMPORTUJ*" tutaj możemy zaimportować skan pisma od wykonawcy

Doradztwo Prawne Paweł Sendrowski ul. Grudzieniec 64, 60-601 Poznań

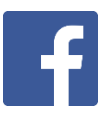

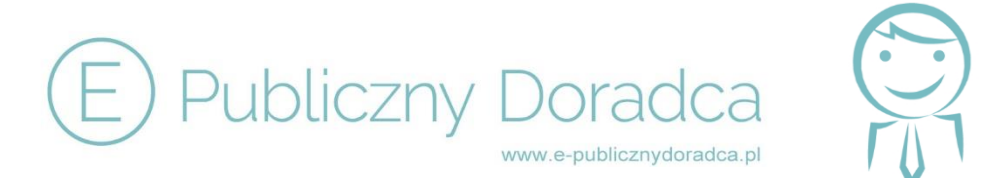

#### Ocena ofert wykonawców

 w tym punkcie mamy listę wszystkich wykonawców. Aby odrzucić lub wykluczyć danego wykonawcę, klikamy "Wykluczenie/Odrzucenie" – wybieramy odpowiednie pola oraz odznaczamy podstawę odrzucenia / wykluczenia wykonawcy.

#### Zestawienie ofert niepodlegających odrzuceniu

- klikamy "Generuj zestawienie ofert niepodlegających odrzuceniu", program tworzy zestawienie
- jeśli oferty są z taką samą ceną, program informuje, że na podstawie art. 91 ust. 5 Ustawy należy wezwać tych wykonawców do złożenia ofert dodatkowych; klikamy "*GENERUJ*" i program generuje dokument "Wezwanie do złożenia dodatkowych ofert". W przypadku jakichkolwiek późniejszych zmian w programie, dotyczących ceny ofert, wykluczenia lub odrzucenia – za każdym razem należy uaktualnić "Generuj zestawienie ofert niepodlegających odrzuceniu"

Po uzupełnieniu wszystkich punktów klikamy "ZAPISZ"

### 6. Unieważnienie postępowania UNIEWAŻNIENIE POSTĘPOWANIA BEZ ZADAŃ LUB W PRZYPADKU UNIEWAŻNIENIA WSZYSTKICH ZADAŃ:

• wybieramy podstawę unieważnienia postępowania i klikamy "ZAPISZ"

#### Zawiadomienie o unieważnieniu

• klikamy "GENERUJ" – dokument zawiadamiający o unieważnieniu dla każdego z wykonawców

#### Weryfikacja czynności Ustawy

• odznaczamy wykonane już czynności w związku z unieważnieniem

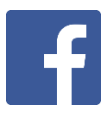

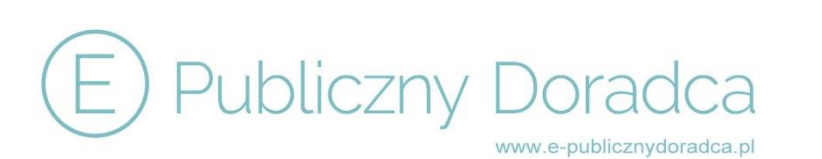

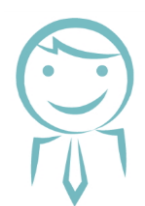

#### UNIEWAŻNIENIE CZĘŚCI ZADAŃ W POSTĘPOWANIU:

- w zależności od zadania wybieramy podstawę unieważnienia postępowania po rozwinięciu mamy już dobrane uzasadnienie prawne, musimy podać uzasadnienie faktyczne.
- klikamy "ZAPISZ"
- wracamy do modułu PROWADZENIE POSTĘPOWANIA
- wchodzimy do "Wybór oferty i udzielenie zamówienia"
- w punkcie "Zestawienie ofert niepodlegających odrzuceniu" pojawia się tylko zadanie, które nie zostało unieważnione
- w punkcie "Zawiadomienie o wyborze oferty" generujemy dokument "Zawiadomienie o: wyborze oferty, odrzuceniu oferty, unieważnieniu postępowania"

#### 7. Wybór oferty i udzielenie zamówienia

#### Termin związania ofertą:

- termin związania ofertą oraz termin, do którego Zamawiający może zwrócić się do wykonawców o wyrażenie zgody na przedłużenie terminu związania ofertą, są to terminy obliczone przez program na podstawie wcześniej podanych informacji i są one niemodyfikowalne
- "Zamawiający przedłuża termin związania z ofertą" lub "Wniesienie odwołania po upływie terminu składania ofert" – jeśli wybieramy "*TAK*" przy którejś z tych opcji, musimy uzupełnić pola, które pojawią się w następnej kolejności

#### Weryfikacja czynności Ustawy

 dla pewności, że wykonaliśmy wszystkie czynności związane z terminem związania ofertą, odznaczamy wykonane czynności w weryfikacji

#### Zestawienie ofert niepodlegających odrzuceniu

 program pokazuje nam zestawienie ofert, które nie podlegają odrzuceniu, wraz z obliczoną punktacją za kryterium "cena", należy wejść w opcję "EDYTUJ" i wprowadzić punktację ze pozacenowe kryteria oceny ofert. Program przeliczy nam sumę punktów

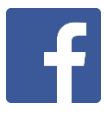

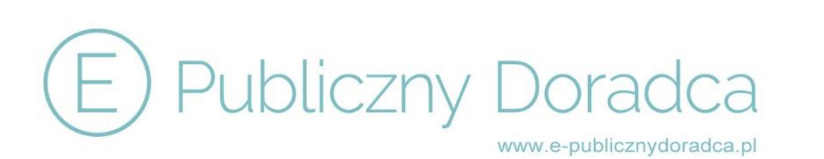

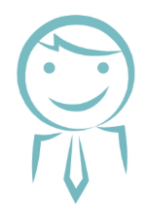

#### Informacje, które znajdą się w zawiadomieniu

• odznaczamy wymagane informacje

#### Informacja o możliwości zawarcia umowy

 na podstawie zebranych wcześniej informacji program sam ustala najwcześniejszą datę możliwości zawarcia umowy

#### Termin zawarcia umowy

- data przesłania zawiadomienia o wyborze ofert: wybieramy z kalendarza datę
- wybieramy sposób przesłania zawiadomienia
- program na podstawie zebranych informacji wylicza termin, kiedy Zamawiający może najwcześniej zawrzeć umowę o udzielenie zamówienia publicznego – termin jest edytowalny

#### Zawiadomienie o wyborze oferty

 z pozycji tego punktu generujemy dokument "Zawiadomienie o: wyborze oferty/odrzuceniu oferty" dla każdego z wykonawców, którzy złożyli ofertę w postępowaniu oraz pismo na stronę internetową

#### Weryfikacja czynności Ustawy

• sprawdzamy, czy wszystkie czynności zostały wykonane

#### Zwrot wadium

- klikając "EDYTUJ" wybieramy formę wniesienia wadium przed danego wykonawcę
- możemy wygenerować pismo "zwrot wadium"
- przy najkorzystniejszej ofercie pojawia się również informacja zwrotu wadium przez niego

#### Wartość umowy

- wprowadzamy datę zawarcia umowy oraz wartość netto i brutto
- mamy możliwość zaimportowania zawartej umowy
- jeśli posiadamy moduł "Planowanie zamówień i wydatkowanie środków", w tym miejscu po wprowadzeniu danych pojawi nam się dodatkowo opcja "pozycja w planie wydatków", którą wybieramy z listy i wydatek zostaje automatycznie wprowadzony

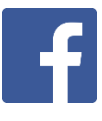

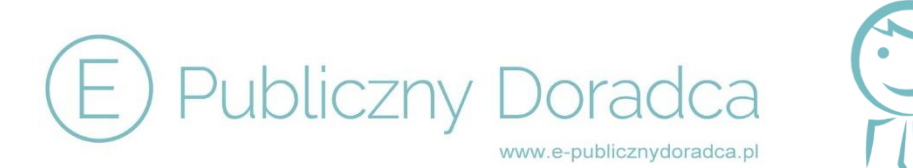

#### Ogłoszenie o udzieleniu zamówienia

- generujemy informacje do ogłoszenia o zamówieniu, logujemy się na portalu UZP lub Urzędu Publikacji Unii Europejskiej i zamieszczamy informacje
- wpisujemy numer ogłoszenia oraz datę zamieszczenia ogłoszenia

Jeśli postępowanie zostało zakończone wybieramy opcję "ZAKOŃCZ POSTĘPOWANIE" i zapisujemy

#### MENU

#### (w module PROWADZENIE POSTĘPOWANIA z prawej strony)

Dokumenty w przygotowaniu

Dokumenty w prowadzeniu

SIWZ wraz z załącznikami

Jeśli zgodnie z zaleceniami wygenerowane dokumenty były importowane do oprogramowania, mamy tutaj dostęp do pełnej dokumentacji dotyczącej danego postępowania

<u>Generuj protokół z postępowania</u>- po kliknięciu opcji "*GENERUJ*" – program tworzy uzupełniony protokół z postępowania

#### **PRZYPOMNIENIA**

Z pozycji tego modułu mamy dostęp do wszystkich ważnych terminów dotyczących danego postępowania

ul. Grudzieniec 64, 60-601 Poznań

m.kaczmarek@e-publicznydoradca.pl

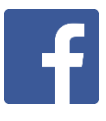